## <u>各 位</u>

## 「基礎からはじめるデータサイエンス」に誤りがありました。 謹んでお詫び申し上げますとともに、誠にお手数ですがご訂正の程よろしくお願い申し上げます。

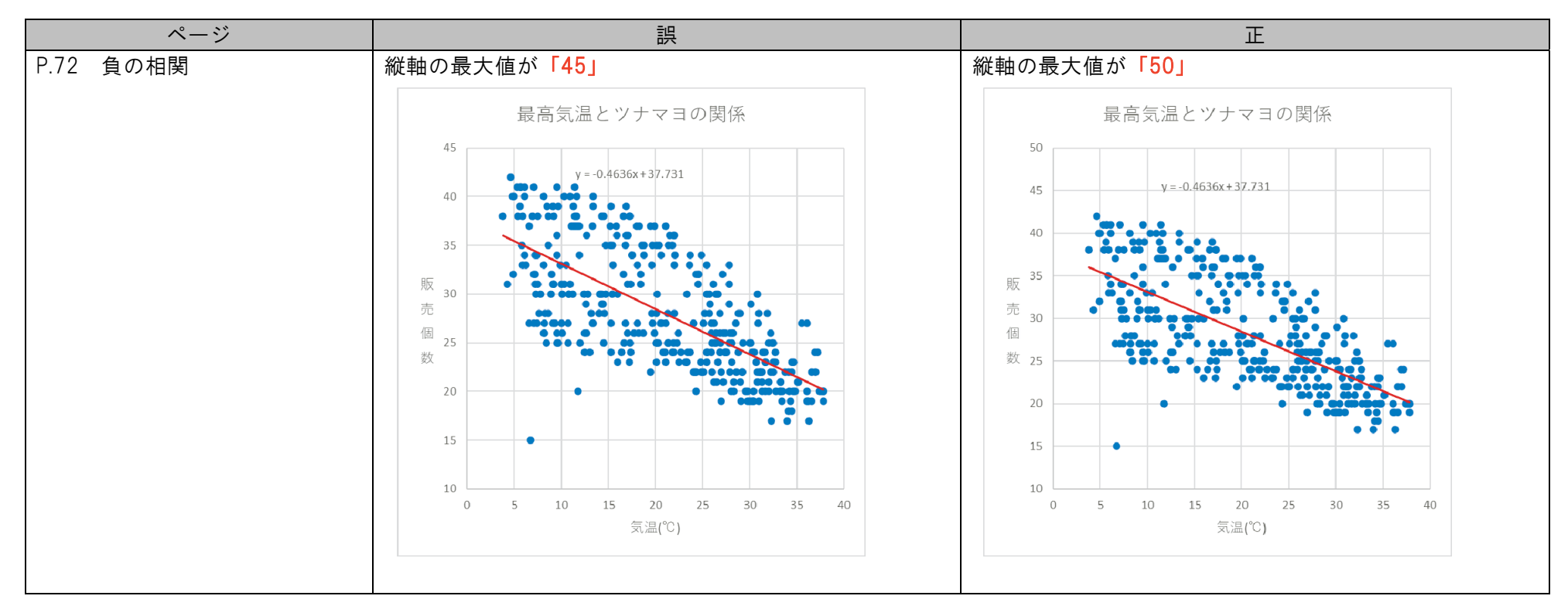

| ページ    | 誤             |            | 正 |             |                            |    |  |
|--------|---------------|------------|---|-------------|----------------------------|----|--|
| P.128  | ■A 工場の度数分布表   | A 工場の度数分布表 |   | ■A 工場の度数分布表 |                            |    |  |
| ヒストグラム | 階級            | 度数         |   |             | 階級                         | 度数 |  |
|        | ~480 未満       | 0          |   |             | ~480 未満                    | 0  |  |
|        | 480 以上~485 未満 | 0          |   |             | 480 以上~485 未満              | 0  |  |
|        | 485 以上~490 未満 | 0          |   |             | 485 以上~490 未満              | 0  |  |
|        | 490 以上~495 未満 | 0          |   |             | 490 以上~495 未満              | 0  |  |
|        | 495 以上~500 未満 | 4          |   |             | 495 以上~500 未満              | 4  |  |
|        | 500 以上~505 未満 | 6          |   |             | 500 以上~505 未満              | 6  |  |
|        | 505 以上~510 未満 | 0          |   |             | 505 以上~510 未満              | 0  |  |
|        | 510 以上~515 未満 | 0          |   |             | 510 以上~515 未満              | 0  |  |
|        | 510 以上~520 未満 | 0          |   |             | <mark>515</mark> 以上~520 未満 | 0  |  |
|        | 520 以上~       | 0          |   |             | 520 以上~                    | 0  |  |
|        | ■B 工場の度数分布表   |            |   |             | B 工場の度数分布表                 |    |  |
|        | 階級            | 度数         |   |             | 階級                         | 度数 |  |
|        | ~480 未満       | 0          |   |             | ~480 未満                    | 0  |  |
|        | 480 以上~485 未満 | 1          |   |             | 480 以上~485 未満              | 1  |  |
|        | 485 以上~490 未満 | 3          |   |             | 485 以上~490 未満              | 3  |  |
|        | 490 以上~495 未満 | 1          |   |             | 490 以上~495 未満              | 1  |  |
|        | 495 以上~500 未満 | 0          |   |             | 495 以上~500 未満              | 0  |  |
|        | 500 以上~505 未満 | 0          |   |             | 500 以上~505 未満              | 0  |  |
|        | 505 以上~510 未満 | 2          |   |             | 505 以上~510 未満              | 2  |  |
|        | 510 以上~515 未満 | 2          |   |             | 510 以上~515 未満              | 2  |  |
|        | 510 以上~520 未満 | 1          |   |             | 515以上~520未満                | 1  |  |
|        | 520 以上~       | 0          |   |             | 520 以上~                    | 0  |  |
|        |               |            |   |             |                            |    |  |

|       | ページ                   | 誤                                                      | 正                                                   |  |  |
|-------|-----------------------|--------------------------------------------------------|-----------------------------------------------------|--|--|
| P.150 | 決定係数(R <sup>2</sup> ) | 散布図の実際のデータと <mark>回帰直線との差</mark> を残差と言いま<br>す。         | 散布図の実際のデータと回帰直線による予測値との差を<br>残差と言います。               |  |  |
|       |                       | 残差は <b>予測では説明できない部分です</b> 。                            | 残差は回帰直線に説明変数の値を代入し予測した予測値<br>と実際のデータである実測値との差を表します。 |  |  |
|       |                       | 残差を <mark>最小二乗法で 2 乗する</mark> と、右図のように正方形の<br>面積になります。 | 残差を 2 乗すると、右図のように正方形の面積になりま<br>す。                   |  |  |
|       |                       | 残差平方和:実測値と <mark>回帰式の差(残差</mark> )                     | 残差平方和:実測値と <mark>回帰式による予測値の差(残差)</mark>             |  |  |

e-Stat のサイトや表の名称の変更に伴い、以下の修正をお願いいたします。

| ページ            | テキスト                                         | 2023 年 9 月現在                                               |  |  |
|----------------|----------------------------------------------|------------------------------------------------------------|--|--|
| P.154          | ③最新の国勢調査の結果をもとにまとめられた「都道府                    | ③最新の国勢調査の結果をもとにまとめられた「都道府                                  |  |  |
| 1 必要なデータの入手    | 県・市区町村別 <mark>主要統計表</mark> 」                 | 県・市区町村別 <mark>の主な結果</mark> 」                               |  |  |
| P.154          | 「e-Stat」→「 <mark>分野から探す</mark> 」→「人口・世帯」→「国勢 | 「e-Stat」→「 <mark>分野</mark> 」→「人口・世帯」→「国勢調査」 <mark>か</mark> |  |  |
| Hint 検索の例      | 調査」/「都道府県・市区町村別統計表(国勢調査)」か                   | ら最新の「国勢調査」の調査ファイルを探すことができ、                                 |  |  |
|                | ら最新の調査ファイル「都道府県・市区町村別 <mark>統計表</mark> 」を    | 「e-Stat」→「分野」→「人口・世帯」→「国勢調査」→                              |  |  |
|                | 探すことができます。                                   | 「都道府県・市区町村別の主な結果」から最新の「都道府                                 |  |  |
|                | 「人口推計」の画面左のサイドバーから提供周期を「年次」                  | 県・市区町村別の主な結果」の調査ファイルを探すことが                                 |  |  |
|                | で絞り込むことで、年ごとの調査を調べることができま                    | できます。                                                      |  |  |
|                | す。                                           | 「e-Stat」→「分野」→「人口・世帯」→「人口推計」か                              |  |  |
|                |                                              | ら最新の「人口推計」の調査ファイルを探すことができ、                                 |  |  |
|                |                                              | 「人口推計」の画面左のサイドバーから提供周期を「年次」                                |  |  |
|                |                                              | で絞り込むことで、年ごとの調査を調べることができま                                  |  |  |
|                |                                              | す。                                                         |  |  |
| P.155          | ③最新の国勢調査の結果をもとにまとめられた「都道府                    | ③最新の国勢調査の結果をもとにまとめられた「都道府                                  |  |  |
| 1 全国と東京の人口推移を比 | 県・市区町村別 <mark>主要統計表</mark> 」から、「世帯分類別の構成比」   | 県・市区町村別 <mark>の主な結果</mark> 」から、「世帯分類別の構成比」                 |  |  |
| 較              | の表を完成させ、全国と東京都それぞれについて、世帯総                   | の表を完成させ、全国と東京都それぞれについて、世帯総                                 |  |  |
|                | 数に占める以下の 4 分類の割合が分かるグラフを作成し                  | 数に占める以下の 4 分類の割合が分かるグラフを作成し                                |  |  |
|                | ましょう。                                        | ましょう。                                                      |  |  |
| P.156          | 「都道府県・市区町村別 <mark>主要統計表</mark> 」にある、「昼間人口」   | 「都道府県・市区町村別 <mark>の主な結果</mark> 」にある、「昼間人口」                 |  |  |
| 2 昼間人口と昼夜間人口比率 | と「昼夜間人口比率」のデータを使って、東京 23 区の昼                 | と「昼夜間人口比率」のデータを使って、東京 23 区の昼                               |  |  |
| について分析         | と夜の姿をとらえてみましょう。                              | と夜の姿をとらえてみましょう。                                            |  |  |
| P.157          | 「都道府県・市区町村別 <mark>主要統計表</mark> 」のデータをもとに、    | 「都道府県・市区町村別 <mark>の主な結果</mark> 」のデータをもとに、                  |  |  |
| 3 区の特色を分析      | 東京 23 区から人口や地理条件、主要産業などが異なる任                 | ┃ 東京 23 区から人口や地理条件、主要産業などが異なる任                             |  |  |
|                | 意の3区を選び、それぞれの区の特色を分析してみましょ                   | 意の3区を選び、それぞれの区の特色を分析してみましょ                                 |  |  |
|                | う。                                           | う。                                                         |  |  |